Aplikacje należy pobrać ze źródła: https://ldrv.ms/u/s!Atc7ADT\_XOv1afJOYGz3y12ObJA?e=fQAI0I

Instalacja dla urządzeń z systemem Android w wersji 8.0 Oreo i nowszej:

1. Pobierz aplikację i spróbuj ją uruchomić,

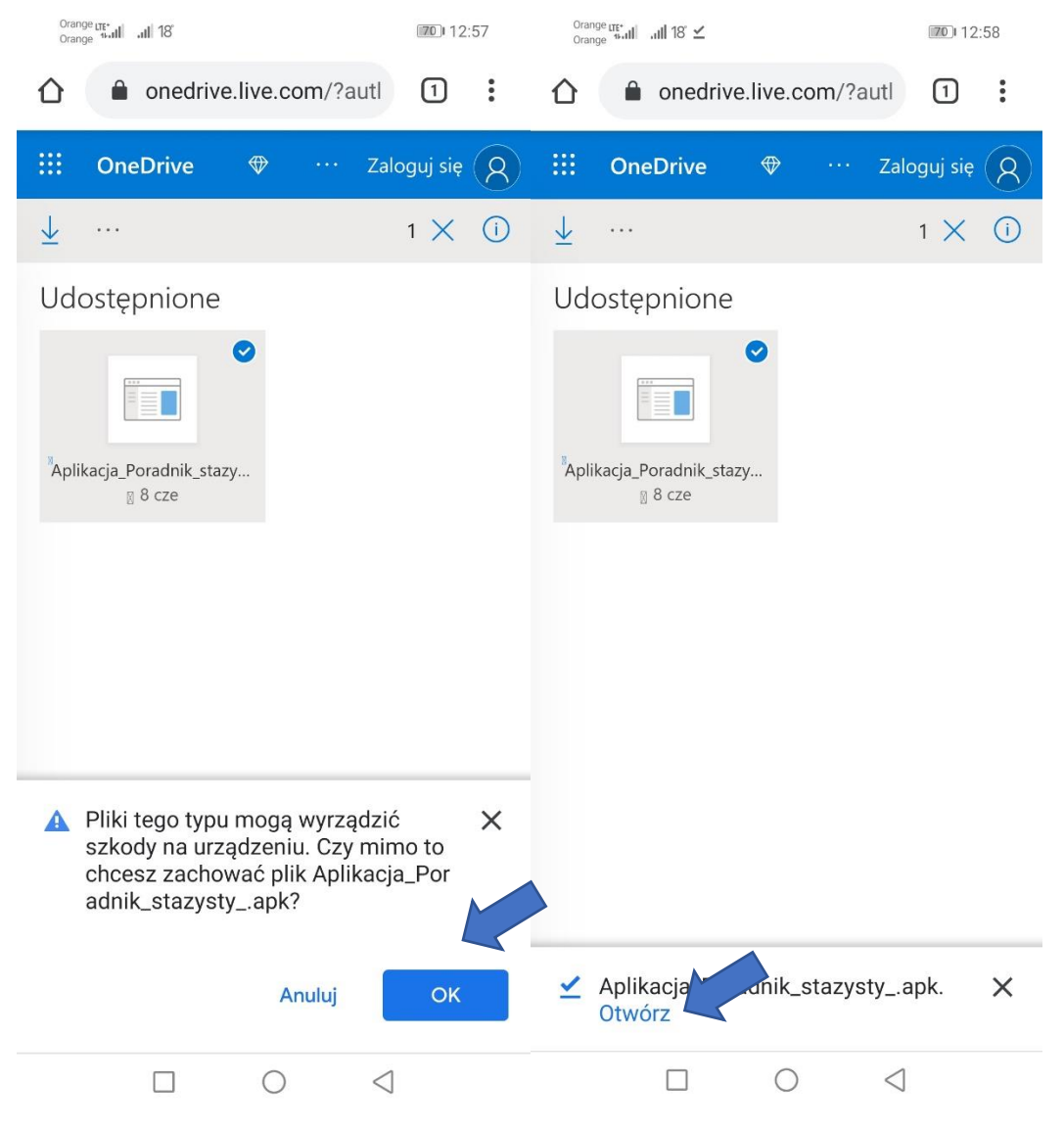

2. Po uruchomieniu pliku instalacyjnego przywita cię komunikat mówiący, że ze względów bezpieczeństwa nie można zainstalować aplikacji z tego źródła. Przejdź do ustawień przeglądarki Chrome (to tylko przykład, nazwa dotyczy przeglądarki z której korzystasz), znajdź zakładkę "Zainstaluj nieznane aplikacje" i zaznacz tam opcję "Zezwalaj z tego źródła".

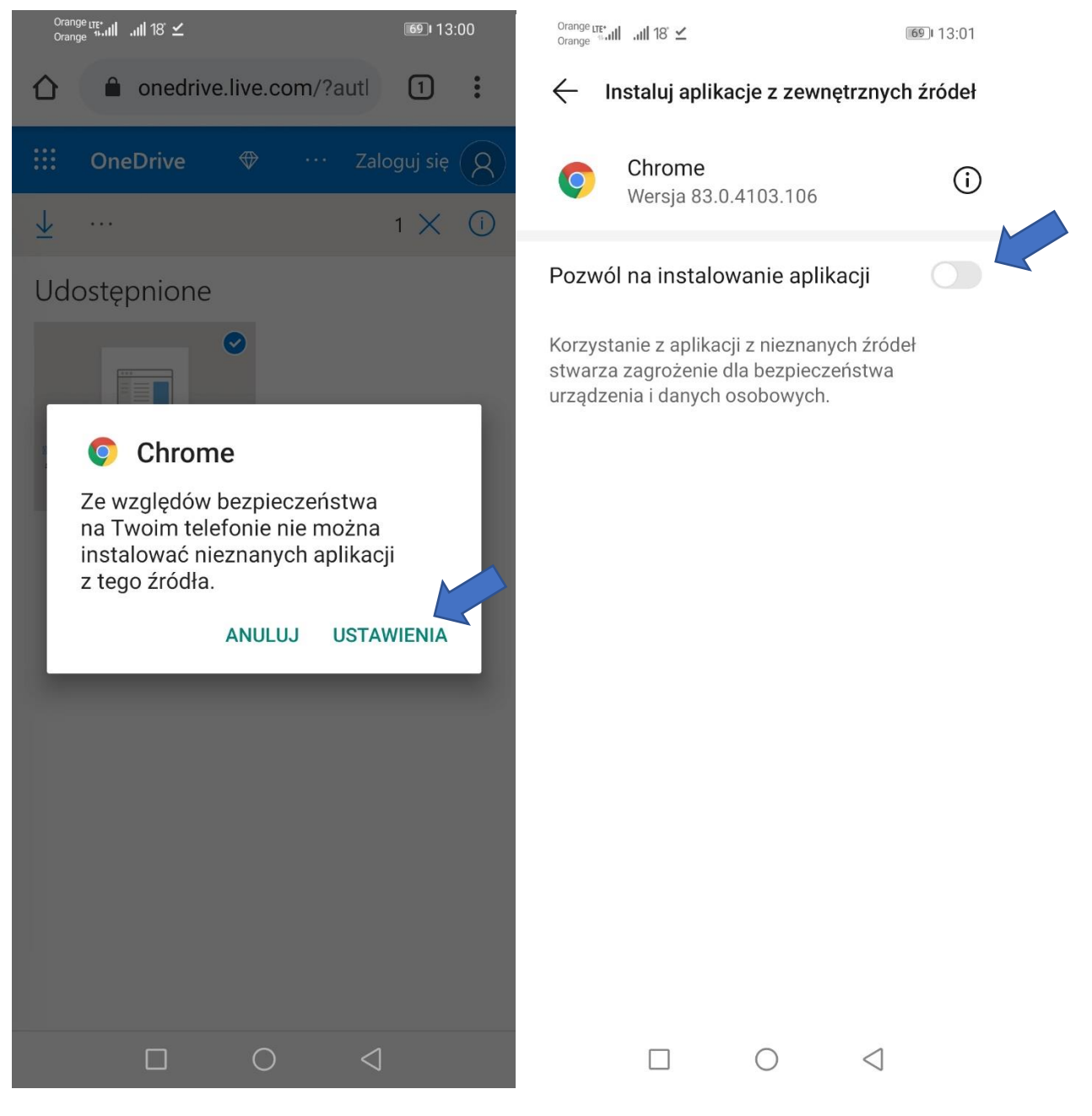

3. Instalacja – od teraz wszystkie aplikacje pobierane za pośrednictwem przeglądarki Chrome będą mogły być od razu instalowane.

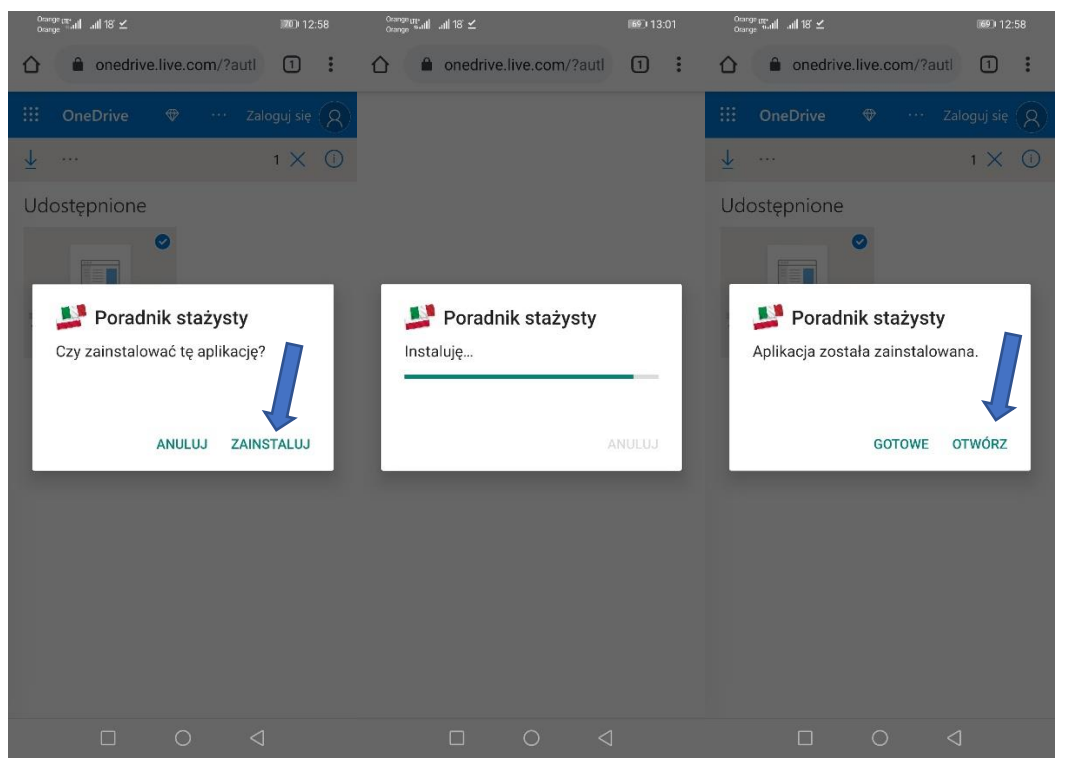